## PEAK USB CAN Interfaces

# All CAN Interfaces from PEAK-System for the USB Port

## Firmware Update Guide

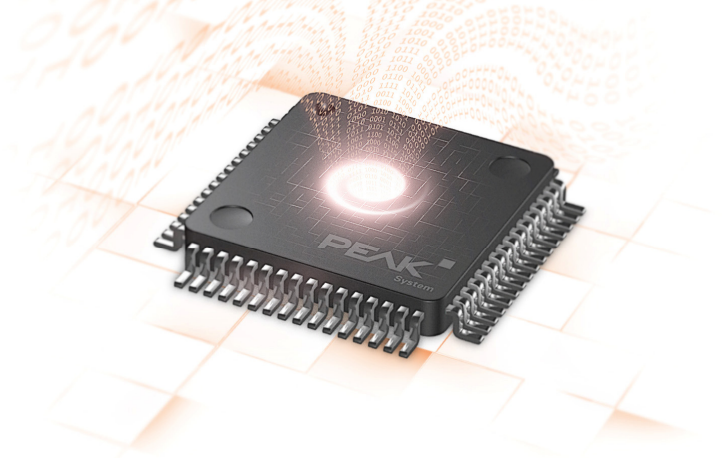

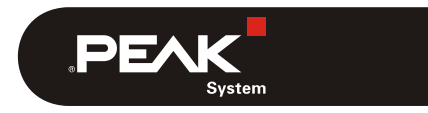

Document version 1.1.0 (2018-10-23)

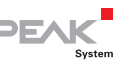

## 1 Introduction

This guide is about the update procedure of the firmware on USB CAN interfaces from PEAK-System.

Please, read the each chapter of this guide.

**Important note**: Incorrect application of this guide may cause the USB CAN interface to stop working.

### 1.1 Relevant Products

| Product Name    | Model                                         | Part number                               |
|-----------------|-----------------------------------------------|-------------------------------------------|
| PCAN-Chip USB   | incl. Evaluation Board                        | IPEH-004025<br>IPEH-004025-EVAL           |
| PCAN-USB        | from ser. no. 200000,<br>incl. opto-decoupled | IPEH-002021<br>IPEH-002022                |
| PCAN-USB FD     |                                               | IPEH-004022                               |
| PCAN-USB Pro FD |                                               | IPEH-004061                               |
| PCAN-USB X6     | all models                                    | IPEH-004062<br>IPEH-004063<br>IPEH-004064 |

### 1.2 Prerequisites

- Operating system Windows 10, 8.1, or 7 (32/64-bit)
- Windows driver software from PEAK-System for USB CAN interfaces is already installed

**Tip:** You can download the current version of the driver package from our website: www.peak-system.com/quick/DrvSetup

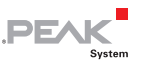

## 2 Determine Firmware Status

- Do the following to determine the version of the firmware on your USB CAN interface:
  - 1. Connect the USB CAN interface to the Windows computer.
  - 2. Open the Windows Start menu, type "peakcpl" into the search field, and press the Enter key.

The window Properties of PEAK Hardware opens.

3. On the **CAN Hardware** tab, in the right column, read the **Firmware** version of your connected USB CAN interface.

| Properties of   | f PEAK Hardware         |                         |                           | × |
|-----------------|-------------------------|-------------------------|---------------------------|---|
| CAN Hardware    | Drivers APIs A          | About                   |                           |   |
| The following ( | Active De <u>v</u> ice: | alled on this computer: | ~                         |   |
| Hardware        |                         | Resources               | Firmware                  |   |
| PCAN-US         | SB FD                   | Device Eh               | 2.3.1                     |   |
|                 |                         |                         |                           |   |
|                 |                         |                         |                           |   |
|                 |                         |                         |                           |   |
|                 |                         |                         |                           |   |
|                 |                         |                         |                           |   |
| <u>A</u> dd     | D <u>e</u> lete         | Change                  | Set <u>D</u> evice Number |   |
|                 |                         | OK Cancel               | Apply Help                |   |

Sample view for PCAN-USB FD with Firmware-Version 2.3.1

4. On the following website, you can check the version of the currently available firmware for your USB CAN interface

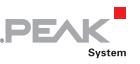

(table at the end of the page): www.peak-system.com/quick/HW-Info

- 5. If the firmware version on the website is higher than the one of your USB CAN interface, continue with the following chapters.
- **Note**: You get the current firmware files for the update of your USB CAN interface (\*.bin) from our support.

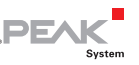

## 3 Prepare PCAN-USB (Pro) FD

This chapter refers to <u>only</u> the following USB CAN interfaces having the mentioned version of the firmware:

- PCAN-USB FD (IPEH-004022), <u>up to</u> firmware version 2.2.1
- PCAN-USB Pro FD (IPEH-004061), up to firmware version 2.2.1

If you use other USB CAN interfaces or if a later firmware version is already installed, skip this chapter and continue directly with chapter 4 on page 8.

The mentioned products with the relevant firmware status must be updated with a new bootloader in order to enable the following firmware update process. This is done with the PCAN-Flash program.

Here and the second second sec

#### 3.1 Prepare PCAN-Flash

You can download the current version of the PCAN-Flash program from our website:

www.peak-system.com/quick/DLPFlash

Unzip the downloaded file to a directory of your choice.

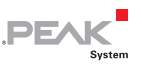

### 3.2 Update the Bootloader

Do the following to update the bootloader:

- 1. Execute the program PcanFlash.exe.
- 2. Select the menu command Application > Option.

The **Options** dialog window opens.

- 3. In the Hardware Profile list, select your USB CAN interface (PCAN-USB FD or PCAN-USB Pro FD).
- 4. Click on the ... button next to the File name field in order to select the file for updating the bootloader. According to the USB CAN interface, use on the following two files: PCAN-USB\_FD\_MSD\_loader\_upgrade.bin or PCAN-USB\_Pro\_FD\_MSD\_loader\_upgrade.bin
- 5. Confirm with **OK**.
- Select the menu command PCAN > Connect in order to establish a connection to the USB CAN interface in the corresponding dialog window. Use the preset bitrate of 500 kbit/s. Confirm with OK.
- 7. Select the menu command **PCAN** > **Set USB to flash mode**.

After a few seconds, one or several LEDs on the USB CAN interface flicker orange.

8. Select the menu command **Module** > **Detect** in order to detect the USB CAN interface.

An entry for your interface appears in the main window.

| <br>.PEA | К      |
|----------|--------|
|          | System |
|          |        |

| 2 PCAN-Flash                    |                            |            |             |         |               |        |        | • ×      |
|---------------------------------|----------------------------|------------|-------------|---------|---------------|--------|--------|----------|
| Application PCAN                | Module Help                |            |             |         |               |        |        |          |
| 🗵 📠 🛷 🔸                         | 🍡 GF F=C 🕨 🕕               |            |             |         |               |        |        |          |
| Module No.                      | Hardware Type              | Flash Type |             | Version | Date          | Mode   | Status |          |
| 0                               | PCAN-USB Pro FD            | USB_PRO_FE | D_Flash     | 1.00    | 8.2.2013      | active | Ok     |          |
|                                 |                            |            |             |         |               |        |        |          |
|                                 |                            |            |             |         |               |        |        |          |
|                                 |                            |            |             |         |               |        |        |          |
|                                 |                            |            |             |         |               |        |        |          |
|                                 |                            |            |             |         |               |        |        |          |
|                                 |                            |            |             |         |               |        |        |          |
|                                 |                            |            |             |         |               |        |        |          |
| Detecting<br>Detecting finished |                            |            |             |         |               |        |        | ~        |
| Detecting missied :             |                            |            |             |         |               |        |        |          |
|                                 |                            |            |             |         |               |        |        |          |
| Connected to: PCAN              | USB Pro ED. Channel 1 (50  | 0 kBit/c)  | Overrups: 0 | (       | WestFull: 0   |        |        | <b>T</b> |
| Connected to: PCAN-             | -036 PTO PD, Channel 1 (50 | U KDIU/S)  | overruns: 0 |         | ZAMILE UII: U |        |        | i ai     |

Example of the PCAN-Flash windows with detected PCAN-USB Pro FD

- 9. Select the entry.
- 10. Select the menu command **Module** > **Program** in order to initiate the update process.

Observe the status indication at the bottom of the window. The process was successful if the last message to appear is "Flashing of module(s) finished!".

- 11. Close the PCAN-Flash program.
- 12. Disconnect the USB CAN interface from the PC, wait a few seconds, and connect it again to the PC.

One or several LEDS on the USB CAN interface flicker orange (activated bootloader). A new mass storage device with a drive letter appears on Windows.

13. In the following chapter, continue directly with section 4.2 on page 11.

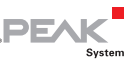

## 4 Update Firmware

In order to perform a firmware update, the bootloader in the USB CAN interface must be activated. Then, the interface appears as mass storage with a drive letter on Windows. The new firmware is transferred to the USB CAN interface by an easy-to-do copy action.

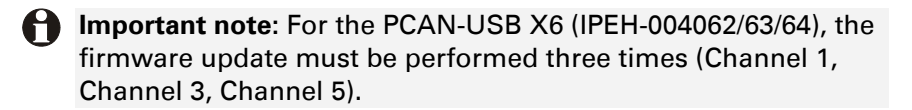

### 4.1 Activate Bootloader

For the activation of the bootloader, you need the Windows software PCAN-View from version 4.1.0.

Do the following to activate the bootloader:

- 1. Connect the USB CAN interface to the Windows computer.
- 2. Start the PCAN-View program.

The **Connect** dialog window appears (here with PCAN-USB Pro FD as example).

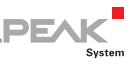

| S Connect                                                           | < |
|---------------------------------------------------------------------|---|
| PCAN-View / OV                                                      |   |
| Available <u>P</u> CAN hardware:                                    |   |
| PCAN-USB Pro FD: Device Fh, Channel 1                               |   |
| PCAN-USB Pro FD: Device Fh, Channel 2                               |   |
|                                                                     |   |
|                                                                     |   |
|                                                                     |   |
| CAN FD                                                              |   |
| <u>C</u> lock Frequency: <u>N</u> ominal Bit rate: 🔽 Data Bit rate: |   |
| 24 MHz ~ 1 MBit/s ~ 2 MBit/s ~                                      |   |
| Filter settings                                                     |   |
| Standard                                                            |   |
| Extended From: 000 (Hex) To: 7FF (Hex)                              |   |
| Occurrent                                                           |   |
| Listen-only mode OK Cancel 😯 Help                                   |   |

Example dialog window for connecting (here: PCAN-USB Pro FD)

3. Select CAN interface used by you (channel 1 for several channels, for PCAN-USB X6 channels 3 and 5 in further passes) and confirm with **OK**. Further settings are not relevant for this guide.

The main windows of PCAN-View shows the connection at the bottom in the status bar.

- 4. In the upper area, change to the tab which has your USB CAN interface's designation, e.g. **PCAN-USB FD**.
- 5. While keeping the Ctrl key pressed, do a double click with the mouse into an empty area of the window.

The **Update** button appears on the right of the firmware information.

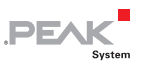

| PCAN-View                                            |                          |                     |  |       |        |  |  |  |
|------------------------------------------------------|--------------------------|---------------------|--|-------|--------|--|--|--|
| File CAN Edit Transmit View Trace Window H           | lelp                     |                     |  |       |        |  |  |  |
| 🗎 🖓 🔗 🔶 🕅                                            | • • • • • • • •          | <b>1</b> 0          |  |       |        |  |  |  |
| 💻 Receive / Transmit 🛛 🚥 Trace 😽 PCAN-USB Pro        | FD 💀 Bus Load 🛛          | 🚺 Error Generator   |  |       |        |  |  |  |
| PCAN-USB Pro FD                                      |                          |                     |  |       |        |  |  |  |
| The second second                                    | Firmware:                | 3.2D Update         |  |       |        |  |  |  |
|                                                      | Driver Version:          | 4.1.3               |  |       |        |  |  |  |
|                                                      | Number of Channels:      | 2                   |  |       |        |  |  |  |
| a a a a a a a a a a a a a a a a a a a                | Used Channel:            | 1                   |  |       |        |  |  |  |
|                                                      | Part No.:                | IPEH-004061         |  |       |        |  |  |  |
|                                                      | Device ID:               | <b>Fh</b> Set       |  |       |        |  |  |  |
|                                                      | CAN ED ISO-mode          | 0 - FFFFFFFh        |  |       |        |  |  |  |
|                                                      | CANTO ISO MIGUE          | Disable             |  |       |        |  |  |  |
|                                                      |                          |                     |  |       |        |  |  |  |
|                                                      |                          |                     |  |       |        |  |  |  |
|                                                      |                          |                     |  |       |        |  |  |  |
|                                                      |                          |                     |  |       |        |  |  |  |
|                                                      |                          |                     |  |       |        |  |  |  |
| 😴 Connected to hardware PCAN-USB Pro FD, Channel 1 🔶 | Bit rate: 1 MBit/s / 2 M | IBit/s   Status: OK |  | Overr | uns: 0 |  |  |  |

Update button after Ctrl + double-click

6. Click on the **Update** button.

After a few seconds, one or several LEDs on the USB CAN interface flicker. A new mass storage device with a drive letter appears on Windows (USB drive).

The bootloader is now activated.

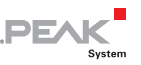

#### 4.2 Transfer New Firmware

In order to transfer the firmware to the USB CAN interface, you need the file with the image of the new firmware (\*.bin).

Do the following to transfer the firmware to the USB CAN interface:

- On Windows, open a window with the contents of the USB 1. drive that is provided by the USB CAN interface in bootloader mode.
- 2. Delete the existing file on the USB drive.
- 3. Copy the new firmware file (\*.bin) onto the USB drive. This process takes a few seconds.
- After the copy process is finished, disconnect the USB CAN 4. interface from the PC.
- 5. After a few seconds, reconnect the USB CAN interface.

Now, you can use the USB CAN interface as usual.

© 2018 PEAK-System Technik GmbH

PEAK-System Technik GmbH Otto-Roehm-Strasse 69 64293 Darmstadt Germany

Phone: +49 (0)6151 8173-20 Fax: +49 (0)6151 8173-29

www.peak-system.com info@peak-system.com

Document version 1.1.0 (2018-10-23)